## Registration for Best Practice!

You will pay through Svea service, which doesn't translate to English. Let me help you if you need translation of the steps, or get stuck!

1) When you click the link, you will end up here. Here is the starting time for the classes. The button "Betala & boka" translates to "pay & book". Press that button to continue (Stark Stockholm members, log in on Gymcontrol before purchase)

| <b>Första passet i kursen:</b><br>2025-01-02 10:00 | <b>Längd på passet</b><br>120 min                            |
|----------------------------------------------------|--------------------------------------------------------------|
| <b>Sista passet i kursen:</b><br>2025-01-05 15:00  | <b>Instruktör</b><br>Max Lindblad                            |
| <b>Plats</b><br>Frejgatan                          | <b>Pris</b><br>Medlemmar: 1900 Kr.<br>Ej medlemmar: 2200 Kr. |
| Antal platser                                      | ,                                                            |
| 120 stycken                                        | Kurstillfällen                                               |
| Status:                                            | 2025-01-02 Kl. 10:00                                         |
| Plats finns                                        | 2025-01-02 Kl. 18:00                                         |
| Sista kalmin na datum                              | 2025-01-03 Kl. 10:00                                         |
| Sista dokningsdatum                                | 2025-01-03 Kl. 17:00                                         |
|                                                    | 2025-01-04 Kl. 10:00                                         |
|                                                    | 2025-01-04 Kl. 17:00                                         |
|                                                    | 2025-01-05 Kl. 10:00                                         |
|                                                    | 2025-01-05 Kl. 15:00                                         |
| 🕜 Mailhakröffalsa (ink. kalandarfil)               |                                                              |
|                                                    |                                                              |
| "Tillbaka PETALA & POKA                            |                                                              |

2) This is your purchase and if you have a discount code, you enter it where it says "Rabattkod" and then press "Registrera rabattkod" to have it registered.

|           |                                        | Din beställning |                         |          |
|-----------|----------------------------------------|-----------------|-------------------------|----------|
|           |                                        | Din varukorg    |                         |          |
|           | Best Practice 8<br>2025-01-02 kl.10:00 |                 | Ta bort                 | 2 200 kr |
|           |                                        |                 |                         |          |
|           |                                        |                 | Totalt att betala idag: | 2 200 kr |
| Rabattkod |                                        |                 | Totalt att betala idag: | 2 200 kr |

3) If you are a Swedish citizen, you can enter your personal number where it says "Personnummer" and then get your information by pressing "Hämta adressuppgifter".

If not, check the box that says Foreign citizen. Enter your information.

|                                                        | Dina uppgifter                                              |
|--------------------------------------------------------|-------------------------------------------------------------|
|                                                        | Är du redan kund? Logga in <u>här</u>                       |
| Alla fält är obligatoriska                             |                                                             |
| Personnummer (YYYYMMDD-XXXX)                           |                                                             |
| Ej svenskt personnummer/ Foreign Citizen               |                                                             |
| Förnamn                                                | Efternamn                                                   |
| Adress                                                 |                                                             |
| Postnummer                                             | Ort                                                         |
| (If you are a foreign citizen please enter your contry | y code before your phonenumber. For example +47 for Norway) |
| Mobilnummer                                            |                                                             |
| E-post                                                 |                                                             |
|                                                        |                                                             |

Press "Fortsätt" (continue)

4) Here you first agree to the terms of the purchase. We cannot reimburse you if you cannot make it to the camp, we are sorry but have to insist on this. You also approve the GDPR conditions, that we will have your information to send you information about the camp.

Press "Till betalningen" (To payment)

| Välj betalningsmetod                                                                                     |  |
|----------------------------------------------------------------------------------------------------|--|
| <ul> <li>Jag godkänner <u>köpvillkoren</u>.</li> <li>Jag godkänner samtycke till <u>GDPR.</u></li> </ul> |  |
|                                                                                                    |  |

4) Enter your information. If you are not Swedish, press the button that says "Hoppa över" (skip)

| Dina uppgifter |                                         |
|----------------|-----------------------------------------|
| Privatperson   | Företag                                 |
| Meiladress     |                                         |
| Postnummer     |                                         |
| Mobilnummer    |                                         |
| Personnummer   | Hoppa över                              |
|                |                                         |
|                | Fortsätt                                |
|                | Kom ihåg mina uppgifter                 |
|                |                                         |
|                | Kom ihåg mina uppgifter<br>VISA Trustiy |

5) If you pressed skip, you enter your information here.

## Press "Fortsätt" (Continue)

| Få tillgång till fler betalsätt med personnummer<br>Med personnummer kan du få tillgång till fler beta<br>Lägg till personnummer | lsätt, såsom faktura och delbetalning. |
|----------------------------------------------------------------------------------------------------|----------------------------------------|
| Förnamn                                                                                                    | Efternamn                              |
| Gatuadress/box                                                                                                    | Lägg till c/o                          |
| Stad<br>SUNDBYBERG                                                                                                    |                                        |
| Fortsät                                                                                                    | t                                      |

6) Here, you chose to pay with card: "kort."

|         | Kort                              |  |
|---------|-----------------------------------|--|
| _       | Rotala direkt utan extra kestnad  |  |
| -       | Belala ullekt ulan extra kosinau  |  |
|         | VISA 💓                            |  |
|         | Bankbetalning via Trustly         |  |
| Trustly | Betala direkt från ditt bankkonto |  |

7) Chose "Gå till betalning" (Continue to payment)

| Ко          | rt                               |  |
|-------------|----------------------------------|--|
| - Bet       | ala direkt utan extra kostnad    |  |
|             |                                  |  |
| Fyll i dina | kortuppgifter i nästa steg       |  |
|             | 2 200 kr                         |  |
|             | Palann att batala (inkl. memc)   |  |
|             | Belopp all belala (linki. monis) |  |

8) Enter your card information.

Press "Slutför köp" (Finnish payment)

| Valj betalsatt                                   |
|--------------------------------------------------|
| Kort<br>Betala direkt utan extra kostnad<br>VISA |
| Fyll i dina kortuppgifter Debetkort O Kreditkort |
| Kortnummer                                       |
| Giltigt till (i) CVV2/CVC2 (i)                   |
| 2 200 kr                                         |
| Belopp att betala (inkl. moms)                   |
| Slutför köp                                      |
| Avbryt                                           |

And just like that! You are registered to our camp Best Practice. If something doesn't work, please contact us at <u>info@starkjiujitsu.com</u> and describe where you get stuck. You can send us a screenshot and we will help you out.

We can't wait to train with you at the camp!